info@apexmic.com

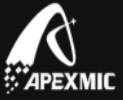

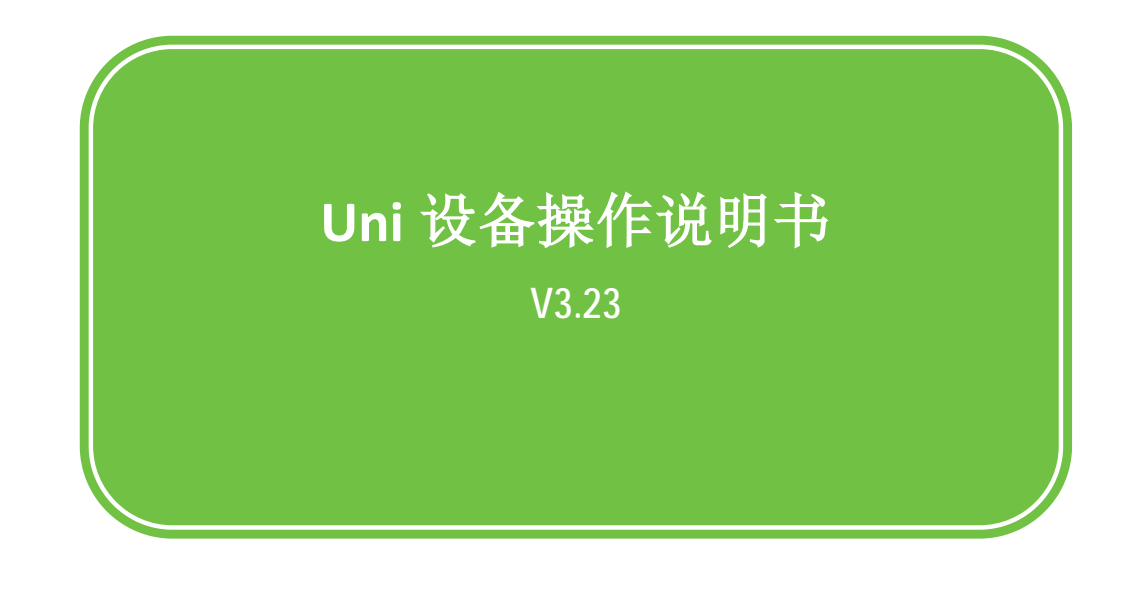

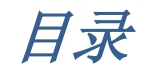

| 1. Unismart系统概述      | 2  |
|----------------------|----|
| 2. Unismart II 系统的组成 |    |
| 2.1 读写机              |    |
| 2.2 读写头              |    |
| 2.3 Unismart配套设备     |    |
|                      | 4  |
| 3. 读写机操作说明           | 4  |
| 3.1 读写机通电            | 4  |
| 3.2 读写机启动            |    |
| 3.3 读写机按键功能          |    |
| 3.4 读写机语言环境设置        |    |
| 3.5 读写机功能模块          | 6  |
| 3.5.1 Unismart模块     |    |
| 3.5.2 Scan模块         | 9  |
| 3.5.3 Credit模块       | 10 |
| 3.5.4 Setup模块        | 10 |
| 3.5.5 Undate模块       | 11 |
| 3.5.6 Help模块         |    |

Copyright © 2014 APEXIMIC, All Rights Reserved. Other brand or product names mentioned are intended to show compatibility only.

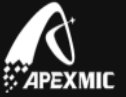

# 1. Unismart 系统概述

Unismart(后续可简称"Uni")系统是由 APEX 研发设计的一种集烧录、复位、探测、检测多型号芯片功能于一体的智能装置(后续可简称"读写机"或"设备")和一种预先烧录有加密程序的半成品芯片(后续可简称"空芯片")所组成。它具备以下特性:

- 灵活多变,一个空芯片可以创建成多种型号的芯片成品; 高达 1000-1500 片/ 小时的写、检速度;
- ▶ 环保经济,空芯片可复位、可改写、可回收、可循环使用;
- ▶ 功能齐全,读写机同时具备烧录、复位、探测、检测芯片的功能;
- ▶ 通用智能,读写机集各种品牌型号于一身,如HP、Samsung、Lexmark、XEROX、 BROTHER、CANON、DELL、EPSON、IBM、KYOCERA、LENOVO、LG、MINOLTA、OKI、 RICOH、SINDOH、TALLY、TOSHIBA等;
- ▶ 升级便捷,可对读写机进行远程升级;
- ➤ 独家专享,空芯片和读写机都不能与其他厂家的装置匹配使用(可复位部分 0EM 芯片)。

拥有 Unismart 系统,您将可以获得以下利益:

- ▶ 库存管理方便;
- ▶ 节约成本:
  - 芯片再次复位成本低于新芯片价格;
  - 可复位部分 OEM 芯片;
  - 节约物流时间和费用;
  - 节约测试成本,代替打印机进行芯片测试;
- ▶ 远离升级、专利的困扰。

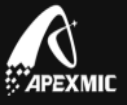

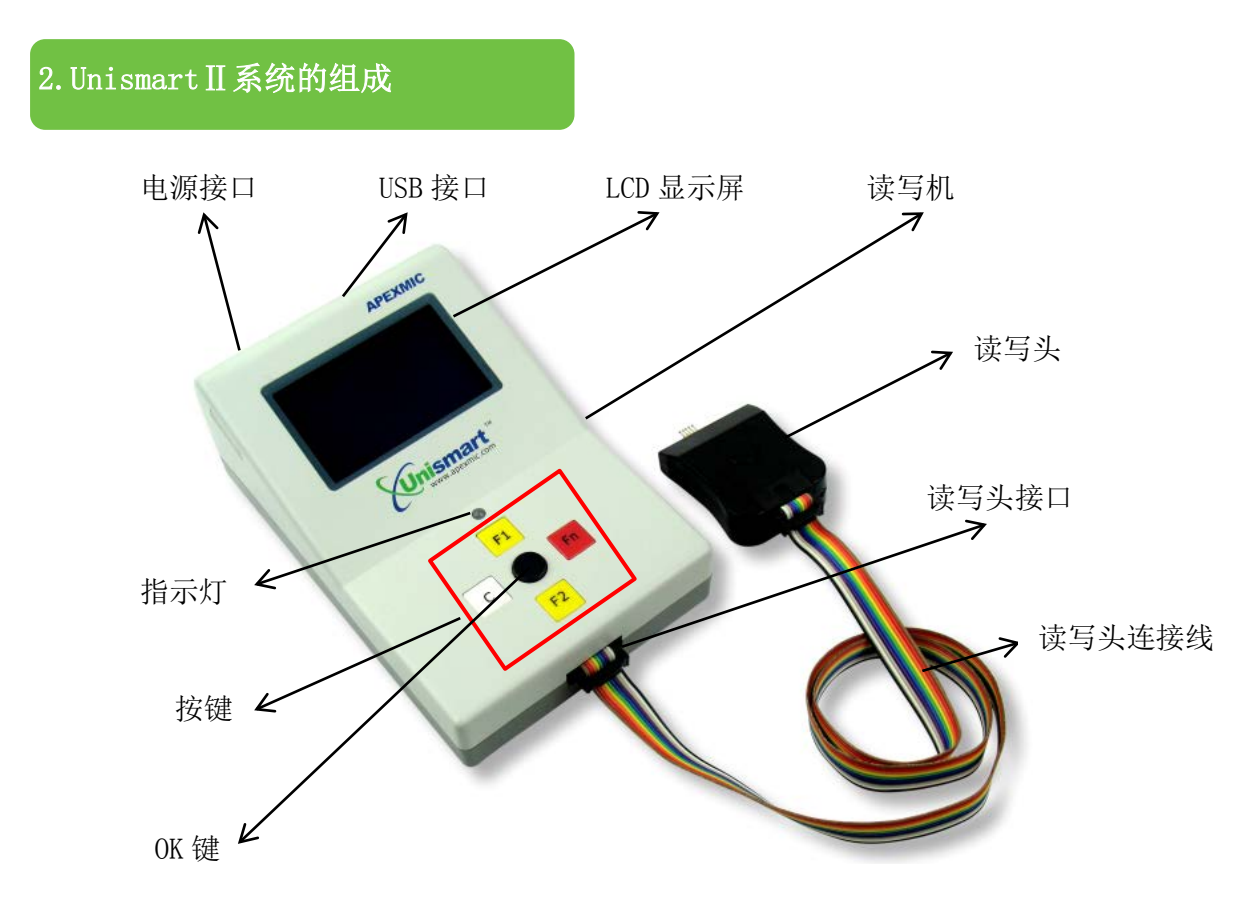

# 2.1 读写机

Unismart 系统的核心部件,集烧录、复位、探测、检测多型号芯片功能于一体,可 实现远程升级,同时还具备写检计数、加密专享等多重附加功能,主要由主盒、功能按 钮、LCD显示屏、读写头组成。

# 2.2 读写头

连接读写机和芯片的数据传输工具。不同读写头可对应读写目前 Unismart 系统支持的不同型号的芯片。可参考《Uni Component Catalog》来选购您需要的读写头。

位于读写头上的按键功能等同于智能盒上 OK 键。

# 2.3 Unismart 配套设备

为方便客户快速对位芯片触点,提高客户的写检效率,Unismart设备还配备了空芯 片快速对位板和防静电防滑垫板。

• 快速对位板 针对接触面积较小、触点背面有元器件突出的几款芯片分别设计了快速对 位槽,可对整条的芯片进行快速写检。

• 防静电防滑垫板 针对触点背面很光滑,操作时易滑动的芯片设计,在防滑的同时可以防止操作环境中的静电给芯片带来的损伤。

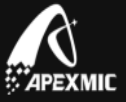

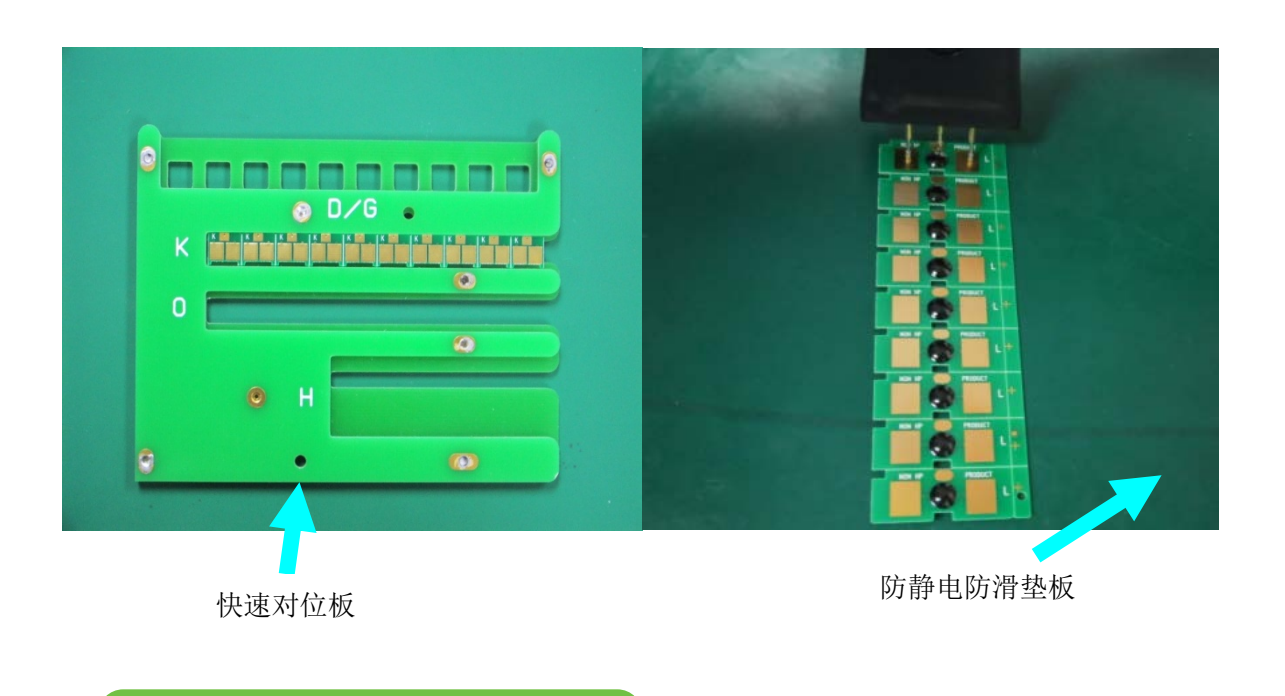

# 3. 读写机操作说明

# 3.1 读写机通电

将 Unismart 专用的电源适配器连接到附近交流电源插座,直流输出插头连接到读 写机的 DC 电源接口处, "BEE"一声短鸣后设备进入待机状态,LCD 液晶屏显示如图 1 所示的省电模式。

| WWW. APEXMIC. COM |  |
|-------------------|--|
| 艾派克微电子            |  |
| 2014-10-10        |  |
| 18: 00: 00        |  |

Figure 1

#### 注意:

电源规格:输入为 AC100-240V 50Hz;输出为 DC15V / 2A,Φ5.5 插头极性中间为正;
 读写机只能与 APEX 提供的 Unismart 专用电源适配器配套使用,否则会损坏仪器。
 读写机系统时间可通过升级或 Setup 功能模块来进行设置。如果读写机系统时间和实际时间相差 48 小时以上则视为故障,请与我司联系妥善解决。

Copyright © 2014 APEXIMIC. All Rights Reserved. Other brand or product names mentioned are intended to show compatibility only.

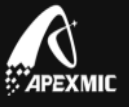

# 3.2 读写机启动

在省电模式下按黑色按键进入主菜单界面,在启动过程中会显示读写机剩余点数, 如图 2 和图 3 所示:

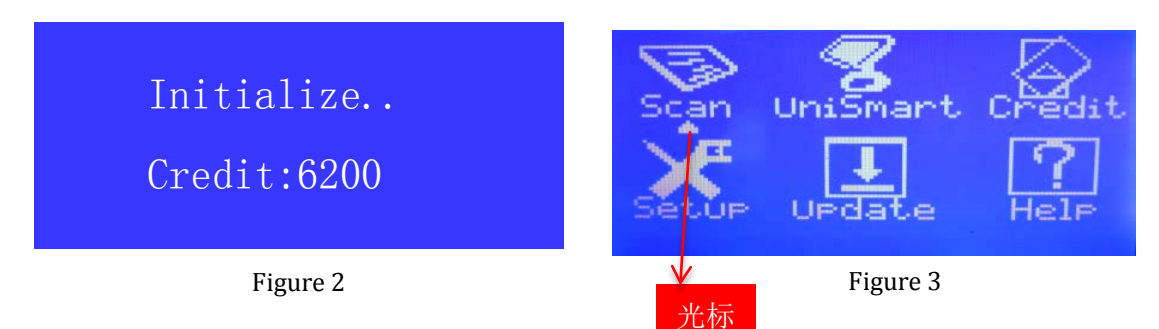

### 3.3 读写机按键功能

- ▶ F1 键: a. 向上键;
  - b. 快速跳转界面。在 Scan 界面,扫描出芯片具体型号后,通过按 "F1"
    键,界面会跳转到芯片型号的 "Apex Check" 功能操作界面;
  - c. 操作模式切换键。在芯片型号的写检操作界面,通过按"F1"键可对"Apex Check"、"Apex Program"、"OEM Reset"和"OEM Check"功能进 行切换;
  - d. 数字递加键,例如在"Model Search"界面。
- ▶ F2 键: a. 向下键; b. 数字递减键,例如在"Model Search"界面。
- ▶ C键: a.返回键; b.向左键。
- Fn 键: a. 向右键; b. 连续向下移动 3 行; 在 "Select PCB" 和 "Select Type" 等 界面可使用;
- ▶ **黑色按键:**确认键; OK 键;

#### 3.4 读写机语言环境设置

在设备主菜单界面,通过按键移动光标,直至光标指向"Setup",按确认键进入图4界面;移动箭头指向"Language&Time",按确认键进入图5界面;再将箭头指向"Language",按确认键后,在图6界面将箭头指向"English" or "Русский",按确认键:

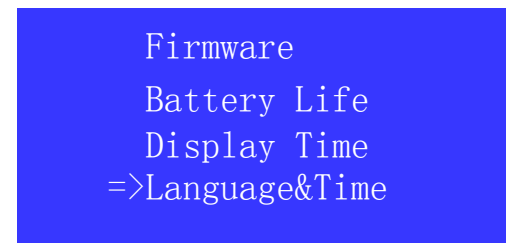

Figure 4

Copyright © 2014 APEXMIC. All Rights Reserved. Other brand or product names mentioned are intended to show compatibility only.

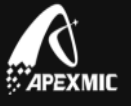

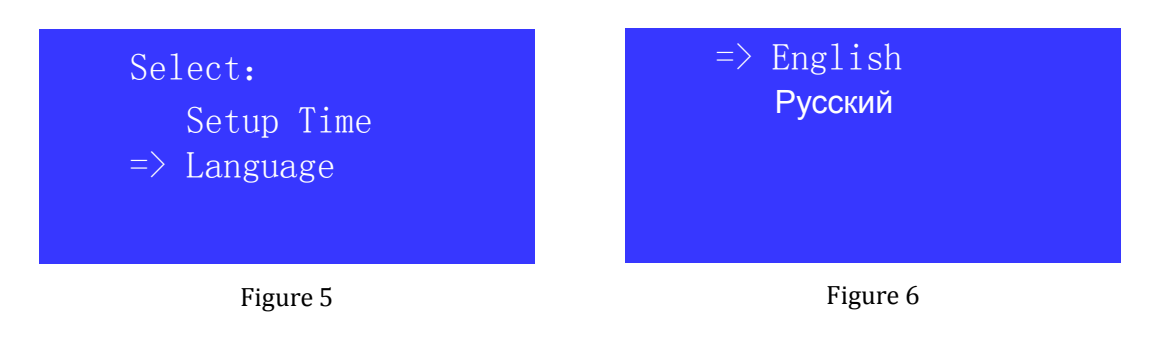

此时 Unismart 设备的语言环境就设置好了,您可以按"C"键返回主界面。

注: 目前 Unismart 系统只有 "English" 和 "Русский" 两种语言环境。

# 3.5 读写机功能模块

在主菜单界面,可看到 Scan、Unismart、Credit、Setup、Update、Help 这六大功 能模块,通过移动光标选择所需求的功能模块,下面对这六大功能模块中的功能进行详 细的介绍。

# 3.5.1 Unismart 模块

写检模块。包括 Select Brand、Select PCB、Select Type 这三级菜单,可实现的功能有: Apex Check、Apex Program、OEM Reset、OEM Check 这四大功能。

下面以如何用空芯片替换硒鼓型号为 Q5949A 的芯片为例,来介绍 Apex Program 和 Apex Check 两大功能。

#### 第一步: 型号搜索

- 1. 在设备主菜单界面移动光标指向"Unismart",按确认键进入品牌选择界面;
- 2. 上下移动指向品牌的箭头,直到箭头指向"IIP",按确认键进入如下界面:

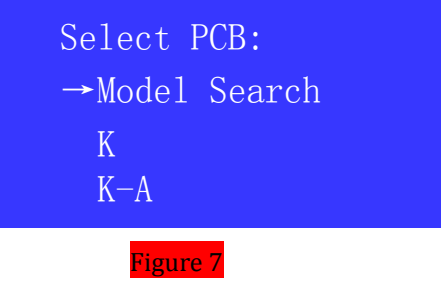

3. 此时要找到对应型号,可通过以下两种方法进行:

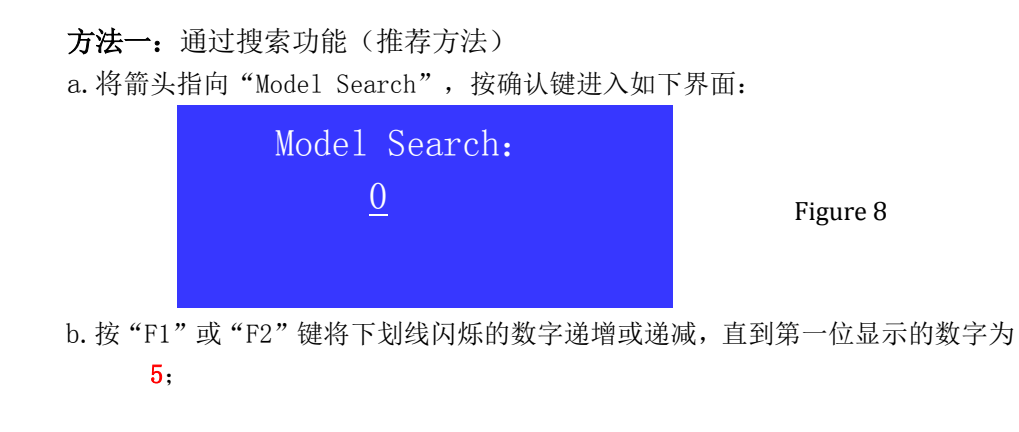

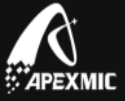

- c.按"Fn"键向右移动,第二位数字出现且对应下划线闪烁,再按F1"或"F2" 键将数字递增或递减,直到第二位显示的数字为9;
- d. 依此方式, 直至数字设置为 5949, 按确认键, 设备将自动搜索出在 "HP"品牌 下所有包含 5949 数字的产品型号:

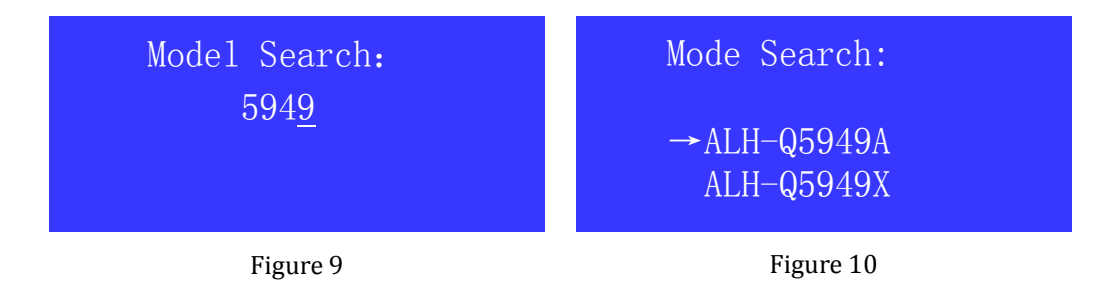

e. 上下移动箭头, 直到箭头指向 "ALH-Q5949A", 按确认键则进入型号写检操作 界面:

#### 注意:

- 1. 在 Model Search 界面,闪烁的下划线上只能输入 0-9 的数字,最多只能输入 6 个数字。在输入过程按 C 键可以对前一位数字进行修改。
- Model Search 界面,大部分品牌依据硒鼓型号包含的数字即可搜索出对应型号,部分品 牌需依据打印机型号来搜索。如您仍然搜索不出想要的型号,请查看 Unismart 的芯片目 录确定 Unismart 是否包含该型号,如是可依据方法二选择自己想要的型号。
- 3. 进入型号写检操作界面,为防止用户错误操作浪费点数,设备默认 APEX CHECK 功能。

方法二: 依据目录提示的 PCB 分类选择

- a. 参照《Uni Apex 芯片目录》中的"PCB Code"列, 搜索 Q5949A 并查看其对 应的 PCB Code "L",
- b. 在设备界面选择品牌 HP 后进入 Select PCB 界面,通过按"F1"或"F2"键 移动指向 PCB 类型的箭头,直到箭头指向"L",按确认键进入 Select Type 界面;
- c. 通过按"F1"或"F2" 键移动指向型号的箭头,直到箭头指向" ALH-Q5949A", 按确认键则同样能进入型号写检操作界面(界面默认检测功能);

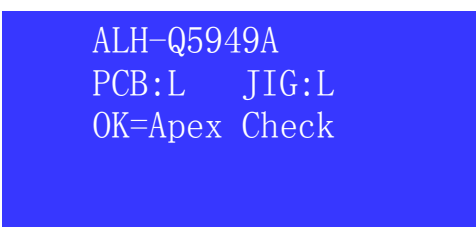

第二步: 写检操作

Figure 11

确保找到正确的芯片及读写头:如上进入型号写检操作界面后,此界面第二行显示「PCB:L 」和「JIG:L 」分别对应提示需要用带有L丝印字符的空芯片,以及标签编码为L的读写头。

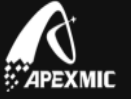

2. 在图 11 显示的型号写检操作界面,多次按 "F1" 键,直到第三行显示 "Apex Program xx",如下图所示;

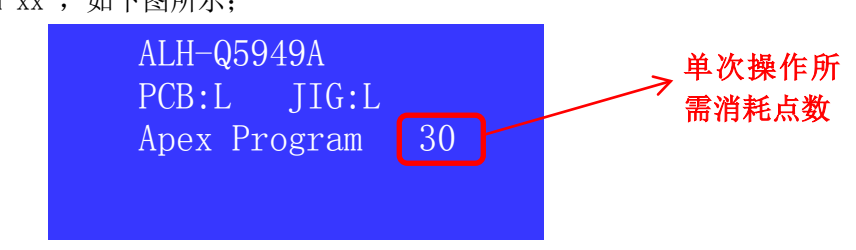

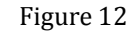

- 按步骤1找到的读写头通过连接线和 Uni读写机连接好,并将L芯片放在防静 电防滑垫板上;
- 参照 Uni Apex 芯片目录的"JIG"列中 Q5949A 对应的读写头和芯片操作的对位 图,确保读写头和芯片对位正确。

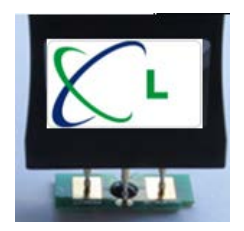

5. 按读写头上或设备上的确认键,等待界面显示 "Program OK"及 "F1"键上方 指示灯亮绿色,同时听到 "Bee"的一声,界面如下所示;

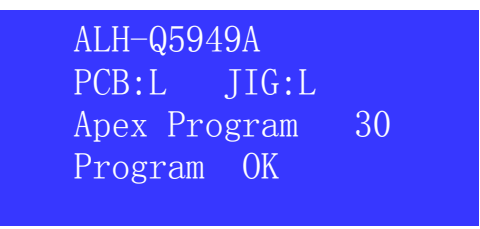

#### Figure 13

- 6. 此时 L 芯片被写成一片全新的型号为" ALH-Q5949A"的芯片,
- 在步骤 5 所示界面,按"F1"键,界面可切换到图 14 界面,可对芯片进行检测。
  将读写头对准芯片,按读写头上或设备上的确认键,等待界面显示"Check OK"
  如图 15 及"F1"键上方指示灯亮绿色,同时听到"Bee"一声,说明芯片检测
  合格。

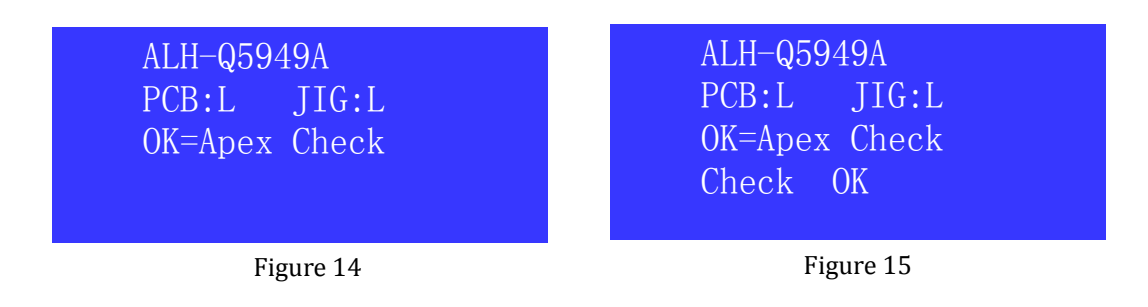

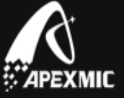

### 备注:

- 在写检操作过程中需对照目录,如操作我司芯片参照《Uni Apex 芯片目录》,如操作 OEM 芯片,需参照《Uni OEM 芯片目录》,以保证设备所选型号与所操作的 PCB Code 和读写头是对应的,才能正确 Program 及 Check。
- 2、Unismart系列芯片硬件的通用性配合Unismart读写机的重写功能能实现相同物理 尺寸不同型号芯片之间的改写。因此,即使是使用过的芯片,只要芯片硬件无损坏, 都可以通过用Unismart读写机复位或改写成为一个全新的芯片。
- 3、 长时间不操作 Uni 读写机建议断开电源。

# 3.5.2 Scan 模块

能读出写好数据的 Unismart 芯片所对应的打印机品牌和 Unismart 产品型号。

# Scan 功能操作:

1. 在设备主菜单界面,移动光标至指向"Scan",按确认键进入;

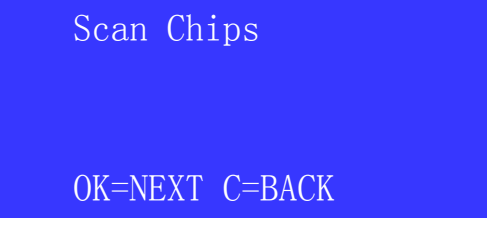

#### Figure 16

 以 3.5.1 节中写好的 Q5949A 芯片为例,将 L 读写头对准该芯片,按读写头或 Unismart 读写机上的确认键,等待界面显示如下图所示,同时 "F1" 键上方指示 灯亮绿色,伴随听到 "Bee"的一声,即设备界面显示读出的品牌和芯片型号信息;

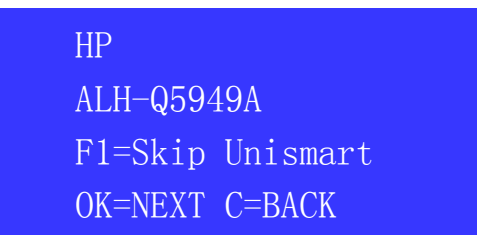

#### Figure 17

- 3. 此时界面第三行提示按 "F1" 键可跳转到写检操作界面;
- 第四行显示: OK=NEXT C=BACK; 提示按确认键可继续对下一个芯片进行 Scan; 按 "C"键将返回主菜单界面;

# 备注:

- 1、全新数据的芯片能够探测出其具体型号,空芯片、上过机的芯片探测时报 "Cannot find",已损坏的芯片探测时报 "Comm. Fail";
- 2、EPSON 系列和 HP 02/88/363 系列我司芯片,全新芯片与上过机的芯片都能读出其具体型号,此外还能读出剩余墨量及生产日期信息;
- 3、SAMSUNG 系列的 OEM 芯片不能探测,否则会损坏芯片。

### 3.5.3 Credit 模块

记录设备 ID 号及剩余点数。

1. 在设备主菜单,移动光标至"Credit",按确认键进入,界面如下所示;

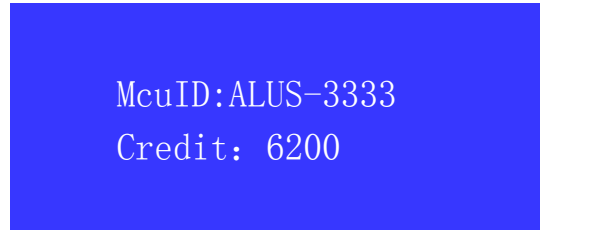

Figure 18

第一行表示设备 ID 为 ALUS-3333; 第二行表示此时设备中的点数有 6200 点;

# 3.5.4 Setup 模块

此功能模块可查看设备及读写头软件版本号、电池电量及时间显示;同时可对系统 时间及语言进行设置。

在设备主菜单界面,移动光标指向"Setup",按确认键进入,界面如下所示:

| =>Firmware     |
|----------------|
| Battery Life   |
| Display Time   |
| Language &Time |

Figure 19

1. Firmware: 查看设备及读写头软件版本

首先将需要确认的读写头通过读写头连接线与设备相接;将界面箭头指向 "Firmware",按确认键进入,界面如下图所示:

| Bootload: | 3.6C |
|-----------|------|
| Firmware: | 3.22 |
| JIG Ver:  | 1.0  |
| JIG:      | L    |

Figure 20

第一行 表示设备硬件版本为 3.6C; 第二行显示:表示设备软件版本为 3.22; 第三行表示读写头软件版本为 1.0; 第四行表示读写头编码为 L;

注: 设备若无链接读写头, 第三行和第四行的信息不会显示;

2. Battery Life:查看电池寿命

命:

将界面箭头指向"Battery Life",按确认键进入,以下界面即显示了电池的寿

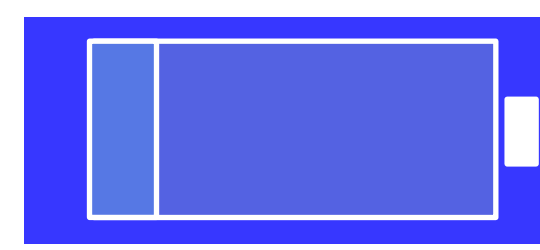

Figure 21

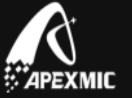

注:当电池电量显示还剩一格时需更换设备里面的锂电池(拧开设备底部靠中间位 置的小螺丝即可更换)。

 Display Time:查看设备系统的日期及时间 将界面箭头指向"Display Time",按确认键进入,以下界面即显示了设备系统 的日期及时间:

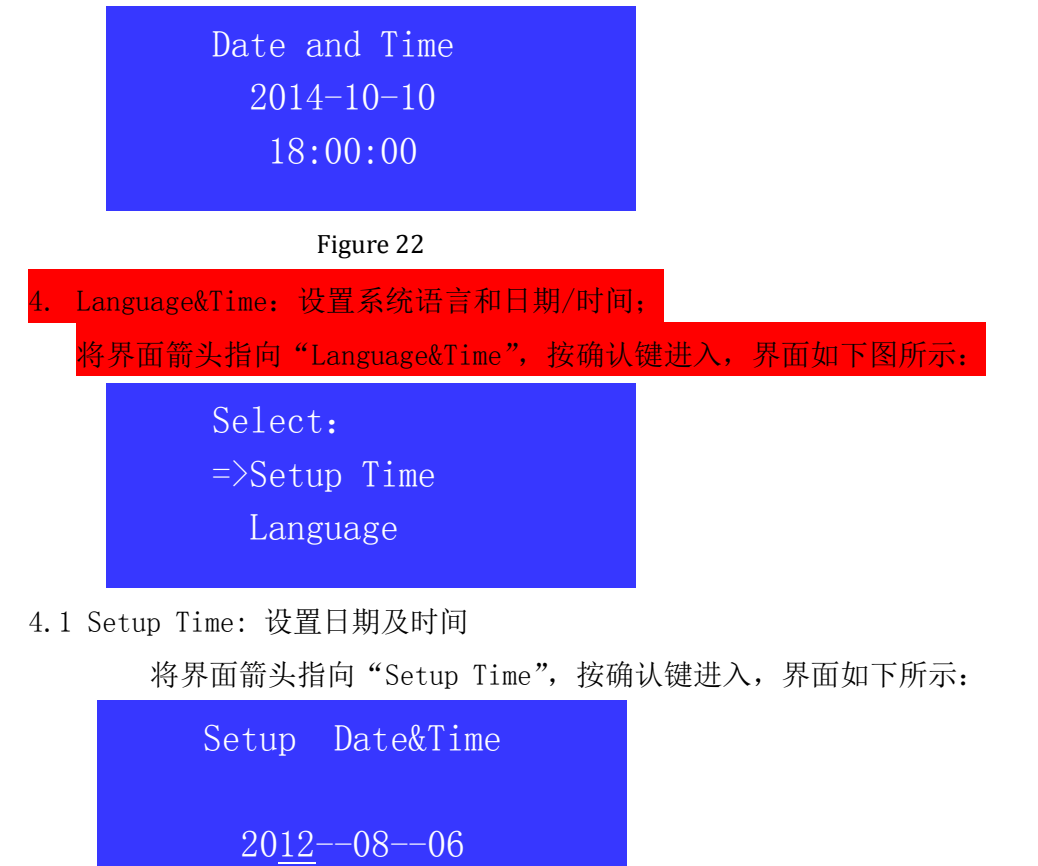

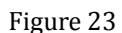

19 - 30

通过按 C 和 FN 键左右移动下划线至需要设置的数字,通过按 F1 和 F2 键可以 递增或递减下划线闪烁的数字。以上表示设置的时间是 2012 年 8 月 6 日,19 点 30 分.

4.2 Language:语言设置。具体操作请参照 3.4 读写机语言环境设置;

### 3.5.5 Update 模块

需对设备进行型号数据更新、软件升级或者点数充值时,准备好升级的数据包后,即需要让设备进入 Update 模式。

首先,将读写机连接电源,并用 USB 线将读写机连接到 PC 机的 USB2.0 端口,之后 按 0K 键启动设备;在设备主菜单移动光标选择 Update,进入升级模式如图 24,再按 0K

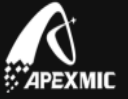

键,界面如图25;

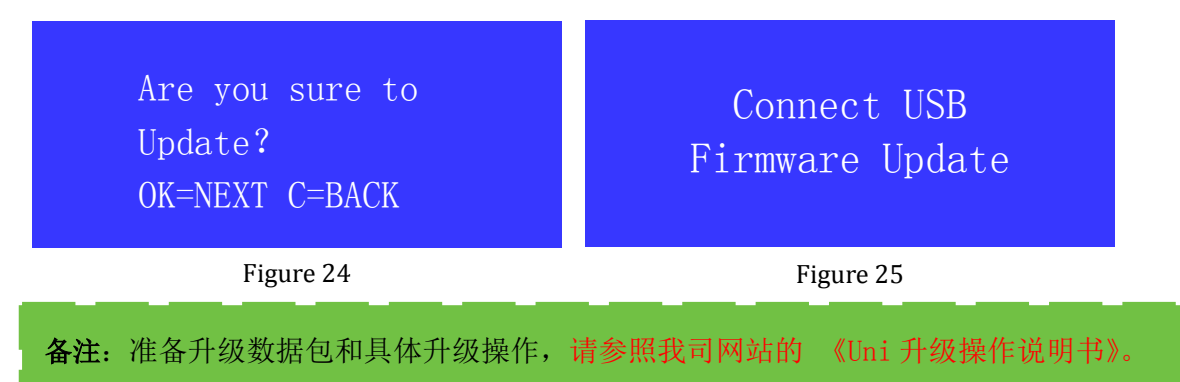

# 3.5.6 Help 模块

帮助信息;可对部分 Epson 喷墨芯片和 HP K 类激光芯片的信息进行分析;查看点数消耗及升级的历史记录以及我司联系方式。

在主菜单上将箭头选中"Help",按"OK"键进入,可看到下图所示界面

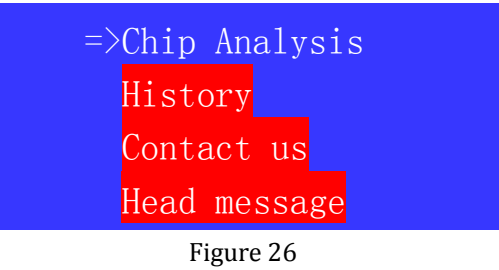

1. Chip Analysis

可对部分 Unismart 及 OEM 全新的或使用过的 Epson 喷墨芯片和 HP K 类激光芯片的 信息进行分析;将箭头指向"Chip Analysis",按确认键进入,界面如下所示:

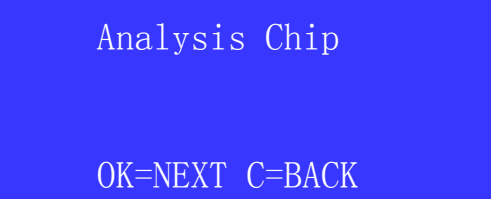

Figure 27

参照 Uni 芯片目录找到对应的读写头与设备连接,并和芯片对位好,按读写头上或 设备上的确认键,等待界面显示如下图所示,同时 "F1"键上方指示灯亮绿色,伴随听 到 "Bee"的一声;

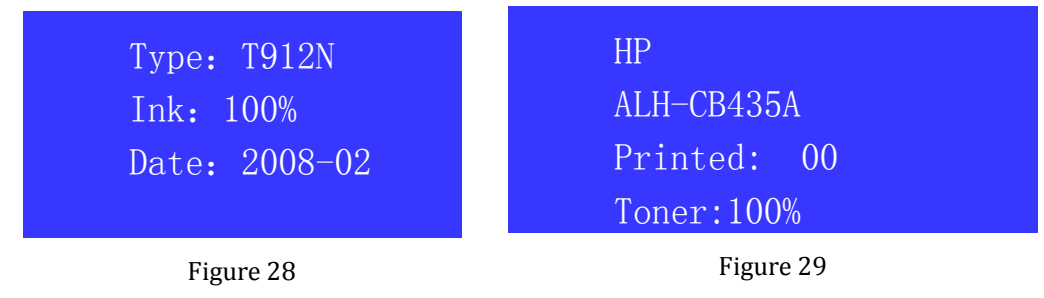

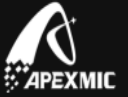

图 28 和图 29 分别显示分析 Epson 喷墨芯片和 HP K 类芯片的效果。 其中 Type 表示墨盒型号, Date 表示生产日期, Printed 表示已打印页数, Ink 或 Toner 表示剩余墨量/碳粉量。

注: 设备中不包含的产品型号,则无法对相关芯片进行分析。

History:查看点数消耗及升级的历史记录 2.

移动箭头指向"History",按确认键进入,界面如下所示:

| 1, -5<br>Credit: 6195<br>2014-10-10<br>18:05:00 | 2, +1000<br>Credit: 6200<br>2014-10-10<br>18:00:00 |
|-------------------------------------------------|----------------------------------------------------|
| 10.03.00                                        | 18.00.00                                           |
| 左图第一行显示: 1, -5;                                 | 表示记录的第一条信息,扣除5点;                                   |
| 左图第二行显示: Credit: 6195;                          | 表示此时设备剩余点数为 6195;                                  |
| 左图第三行显示: 2014-10-10;                            | 表示此条信息记录的日期;                                       |
| 左图第四行显示: 18: 05: 00;                            | 表示此条信息记录的具体时间;                                     |
|                                                 |                                                    |
| 右图第一行显示: 2, +1000;                              | 表示记录的第二条信息,升级 1000 点;                              |
| 右图第二行显示: Credit: 6200;                          | 表示此时设备剩余点数为 6200;                                  |
| 右图第三行显示: 2014-10-10;                            | 表示此条信息记录的日期;                                       |
| 右图第四行显示: 18: 00: 00;                            | 表示此条信息记录的具体时间;                                     |
|                                                 |                                                    |

注: 目前只能记忆最近的 1024 条记录。

3. Contact Us: 我司联系方式

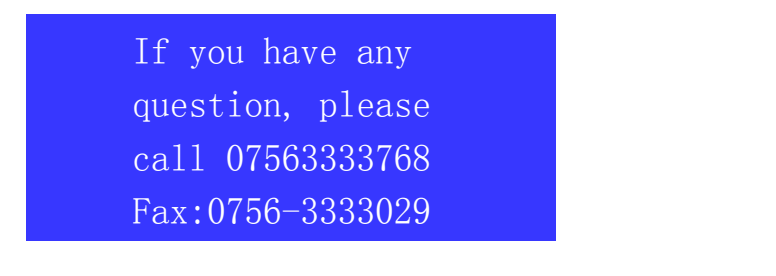

请按照以上方式联系我们,或者直接与您的业务经理联系!

Head message: 读写头软件版本自动备份,必要时我们可能会需要您协助提供此

Boot message: 木日元

**备注**:本说明书中提到 Unismart 相关文件都可以登录我司网站下载 www.apexmic.com 的 Unismart II 模块下载。

Copyright © 2014 APEXMIC. All Rights Reserved. Other brand or product names mentioned are intended to show compatibility only.